## SCHOOL MESSENGER ACCOUNT SETUP

## Visit & bookmark the login page: asp.schoolmessenger.com/scsk12.

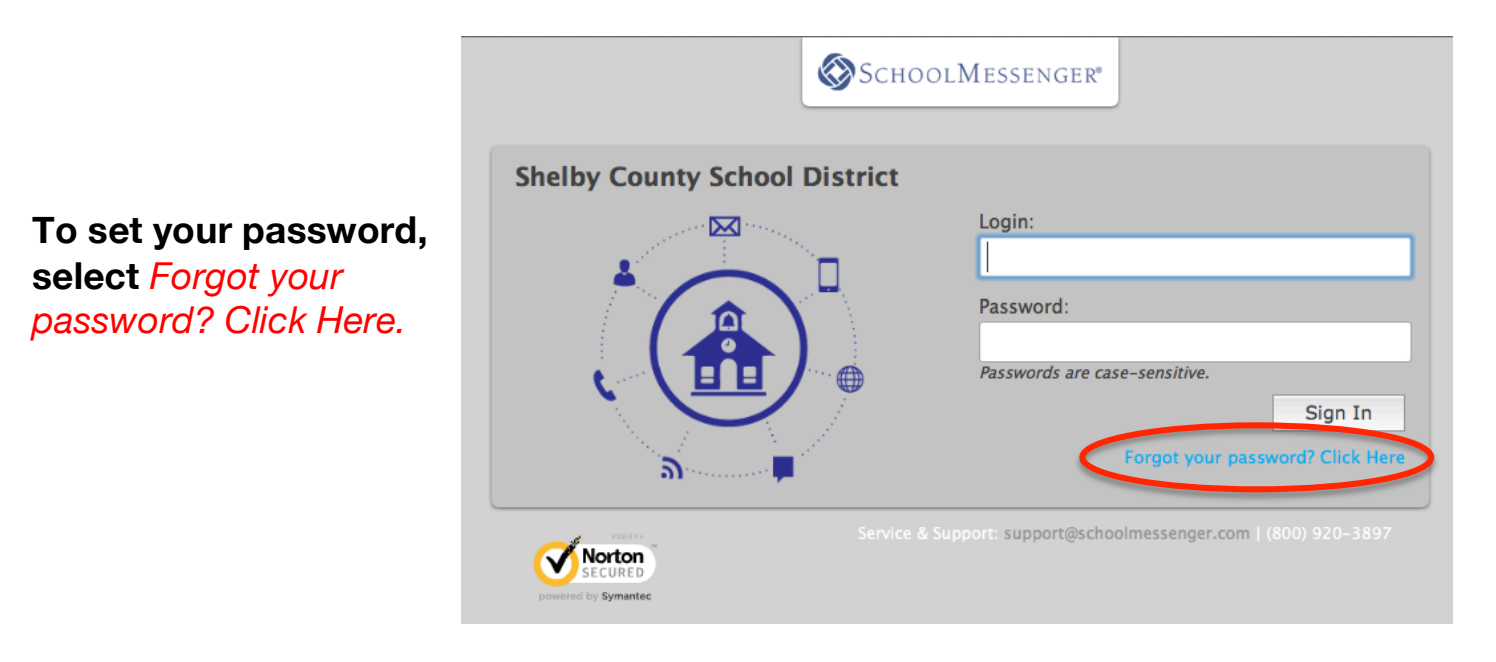

You will be taken to the *Password Assistance* screen. Enter your assigned username, which is the same as your SCS email username. Do not enter the '@scsk12.org.' Click *Send*.

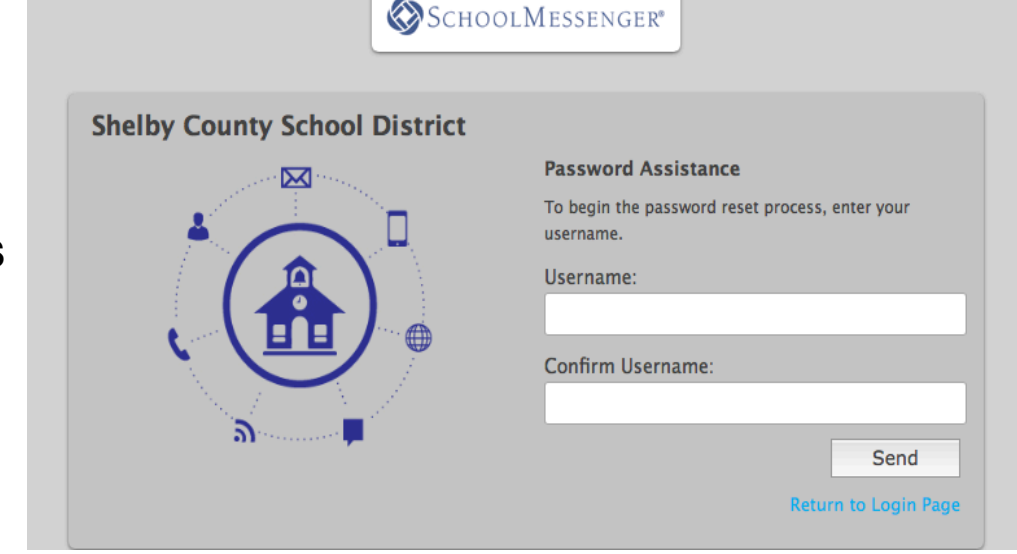

You will receive an email with the subject "Reset Password." Click the link in the email to be redirected to a web page where you can reset your password. After confirming your new password, click "Submit" to be logged into your account.

Support: support@schoolmessenger.com | (800) 920-3897